# 配置模擬電話(ATA 190)的PLAR並對其進行故障 排除

### 目錄

<u>簡必需採背設網組驗</u>疑 <u>水開景定路態證難</u> <u>排</u>

# 簡介

本檔案介紹如何在Cisco Unified Communication Manager Solution(CUCM)中設定和疑難排解思科類比電話介面卡(ATA)190的公共線路自動振鈴(PLAR)。

作者:Sachin Kalekar,思科TAC工程師。

# 必要條件

#### 需求

思科建議您瞭解以下主題:

- ATA基本配置
- CUCM基本配置

#### 採用元件

- 思科整合通訊管理員11.5.1.12018-1
- ATA 190版本ATA190.1-2-2-003

本文中的資訊是根據特定實驗室環境內的裝置所建立。文中使用到的所有裝置皆從已清除(預設))的組態來啟動。如果您的網路正在作用,請確保您已瞭解任何指令可能造成的影響。

### 背景資訊

Cisco ATA 190系列模擬電話介面卡是基於標準的通訊裝置,可將傳統電話和傳真通訊裝置轉變為 IP裝置。這些介面卡從您的網路進行管理,滿足從雲連線到企業網路、小型辦公室或IP語音 (VoIP)服務的使用者的需求。 ATA 190是作業階段啟始通訊協定(SIP)裝置。PLAR是ATA裝置的常見功能。

PLAR是一種功能,可在摘機後將呼叫傳送到一個預配置的分機,稱為熱撥號配置。

### 設定

#### 網路圖表

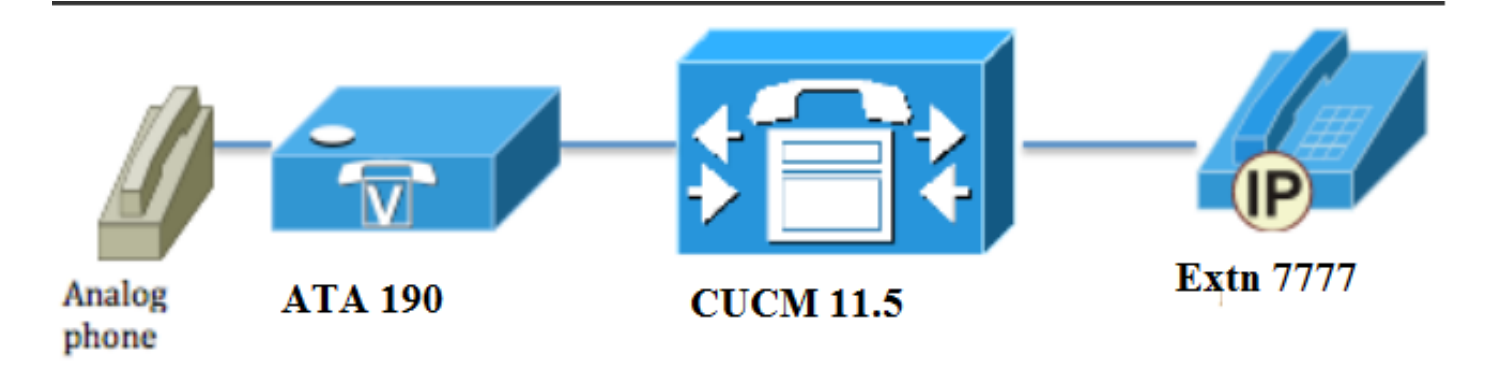

#### 組態

步驟1.輸入值PT-Hotdial以建立新分割槽。

| - Dartition Info | vrmation                           |  |
|------------------|------------------------------------|--|
|                  |                                    |  |
| Name*            | PT-Hotdial                         |  |
| Description      | PT-Hotdial                         |  |
| Time Schedule    | e < None > ▼                       |  |
| Time Zone        | Originating Device                 |  |
|                  | Specific Time Zone (GMT) Etc/GMT ▼ |  |
|                  |                                    |  |
| Save Del         | lete Reset Apply Config Add New    |  |

步驟2.輸入新的呼叫搜尋空間(CSS)值**CSS-Hotdial**,然後在**CSS-Hotdial**中新增分割槽**PT-**Hotdial,如下圖所示:

| Calling Search Space Information |             |  |
|----------------------------------|-------------|--|
| Name*                            | CSS-Hotdial |  |
| Description                      |             |  |

### Route Partitions for this Calling Search Space

| **                     |                                    |   |
|------------------------|------------------------------------|---|
| Available Partitions** | Directory URI                      |   |
|                        | Global Learned E164 Numbers        | = |
|                        | Global Learned E164 Patterns       | _ |
|                        | Global Learned Enterprise Numbers  |   |
|                        | Global Learned Enterprise Patterns | - |
|                        | ~~                                 |   |
|                        |                                    |   |
| Selected Partitions    | PI-Hotdial                         | - |
|                        |                                    | ~ |
|                        |                                    |   |
|                        |                                    |   |
|                        |                                    | - |
|                        |                                    |   |
| Savo Doloto            | Copy Add Now                       |   |
| Jave Delete            | Copy Add New                       |   |

#### 步驟3.使用空白模式建立新的平移模式。

| Pattern Definition                         |                             |   |
|--------------------------------------------|-----------------------------|---|
| Translation Pattern                        |                             |   |
| Partition                                  | PT-Hotdial                  | - |
| Description                                |                             |   |
| Numbering Plan                             | < None >                    | r |
| Route Filter                               | < None >                    | r |
| MLPP Precedence *                          | Default •                   | · |
| Resource Priority Namespace Network Domain | < None >                    | · |
| Route Class*                               | Default •                   | · |
| Calling Search Space                       | CSS-Hotdial -               | · |
| Use Originator's Calling Search Space      |                             |   |
| External Call Control Profile              | < None >                    | r |
| Route Option                               | Route this pattern          |   |
|                                            | Block this pattern No Error |   |
| ✓ Provide Outside Dial Tone                |                             |   |

Urgent Priority

如圖所示,將**被叫方轉換掩碼**保留為目標號碼。

| -Called Party Transformation   |                     |   |
|--------------------------------|---------------------|---|
| called Farty Hallstonnation    |                     |   |
| Discard Digits                 | < None >            | • |
| Called Party Transform Mask    | 7777                |   |
| Prefix Digits (Outgoing Calls) |                     |   |
| Called Party Number Type*      | Cisco CallManager 🔹 |   |
| Called Party Numbering Plan*   | Cisco CallManager 🗸 |   |
|                                |                     |   |
| Save Delete Copy               | Add New             |   |

步驟4.要使用PLAR/熱撥號配置,您必須建立SIP撥號規則。

在Cisco Unified Communications Manager Administration中,導航到**Call Routing > Dial Rules >** SIP Dial Rules。

| System 🔻 | Cal | Routing Vedia Resources V | Adva     | anced Features   Device   Application  User Management  Bulk Administration  Help |
|----------|-----|---------------------------|----------|-----------------------------------------------------------------------------------|
| Find and |     | AAR Group                 |          |                                                                                   |
| 占 Add N  |     | Dial Rules                | <b>۲</b> | Application Dial Rules                                                            |
|          |     | Route Filter              |          | Directory Lookup Dial Rules                                                       |
| Status — |     | Route/Hunt                | •        | SIP Dial Rules                                                                    |
| i) 3 red |     | SIP Route Pattern         | Т        |                                                                                   |
| <u> </u> |     | Class of Control          | ▸┝       |                                                                                   |
| Translat |     | Intercom                  | •        |                                                                                   |

現在Add New,在Dial Pattern下選擇7940\_7960\_OTHER,然後按一下Next,如下圖所示:

| SIP Dial Rule Configuration   |
|-------------------------------|
| Next                          |
| Status                        |
| i Status: Ready               |
| SIP Dial Rule Information     |
| Dial Pattern* 7940_7960_OTHER |
|                               |
| Next                          |

輸入陣列名稱,然後按一下save。 例如,PLAR,如下圖所示:

| SIP Dial Rule Configuration                                                                                                    |
|----------------------------------------------------------------------------------------------------|
| Save                                                                                                    |
| Status                                                                                                    |
| i Status: Ready                                                                                                    |
| SIP Dial Rule Information                                                                                                    |
| Name* PLAR                                                                                                    |
| Description Hotline Configuration                                                                                                    |
| Dial Pattern 7940_7960_OTHER                                                                                                    |
| Save                                                                                                    |
| 如圖所示,鍵入說明並按一下Add Plar,然後按一下Save。                                                                                                    |
|                                                                                                    |
| -Pattern Addition                                                                                                    |
| Pattern Description ATA Add Plar                                                                                                    |
| Cause Delate Deast Apply Capfin Add New                                                                                                    |
| Save Delete Reset Apply Config Add New                                                                                                    |
| -Status                                                                                                    |
| J Status: Ready                                                                                                    |
| -SIP Dial Rule Information                                                                                                    |
| Name* PLAR Description                                                                                                    |
| Dial Pattern 7940_7960_OTHER                                                                                                    |
| -Pattern Information                                                                                                    |
| Description     Delete Pattern     Dial Parameter     Value     Delete Parameter       ATA     Pattern     Pattern     Add New Parameter     Delete Selected |
| -Pattern Addition                                                                                                    |
| Pattern Description         Add Pattern         Add Plar                                                                                                    |
| Save Delete Reset Apply Config Add New                                                                                                    |

**附註**:確保沒有在**Value下鍵入任何內容。** 它必須為空,在Dial Parameter下它必須是Pattern

步驟5.在ATA裝置上分配SIP撥號規則和CSS。

•在ATA裝置上分配CSS(DN — 行CSS)

| - Directory Number Inform     | ation                   |                                                |
|-------------------------------|-------------------------|------------------------------------------------|
| Directory Number*             | 3010                    | Urgent Priority                                |
| Route Partition               | PT-CUG                  |                                                |
| Description                   | Phone B                 |                                                |
| Alerting Name                 | Phone B                 |                                                |
| ASCII Alerting Name           | Phone B                 |                                                |
| External Call Control Profile | < None >                | ▼                                              |
| Associated Devices            | ATA34DBFD180825         | Edit Device<br>Edit Line Appearance            |
|                               | **                      |                                                |
| Dissociate Devices            |                         | · ·                                            |
| Directory Number Setting      | 15                      |                                                |
| Voice Mail Profile            | < None >                | ✓ (Choose <none> to use system default)</none> |
| Calling Search Space          | CSS-Hotdial             | ,                                              |
| BLF Presence Group*           | Standard Presence group | •                                              |

#### • 在裝置配置頁面上分配SP撥號規則。

|   | <ul> <li>Protocol Specific Information —</li> </ul> |                                                 |   |
|---|-----------------------------------------------------|-------------------------------------------------|---|
| I |                                                     |                                                 |   |
|   | Packet Capture Mode*                                | None                                            | • |
|   | Packet Capture Duration                             | 0                                               |   |
|   | BLF Presence Group*                                 | Standard Presence group                         | • |
|   | SIP Dial Rules                                      | PLAR                                            | • |
|   | MTP Preferred Originating Codec*                    | 711ulaw                                         | • |
|   | Device Security Profile*                            | Cisco ATA 190 - Standard SIP Non-Secure Profile | • |
| 1 |                                                     |                                                 |   |

### 驗證

在連線到ATA的模擬電話上摘機,您應該能夠看到目標電話振鈴。您還應該聽到模擬電話上的回鈴 音。

# 疑難排解

- 檢查PLAR配置支援的ATA韌體。
- 檢查註冊的ATA裝置和DN傳送/接收呼叫。
- •如果PLAR仍然無法正常工作,請從電話配置頁面中刪除SIP撥號規則並重新分配該規則。